## How to access "Staff Favorites" answers on MP

- 1. On the noun bar (left side of your screen) click the folder titled "Custom Forms"
- 2. Click "All Form Answers"

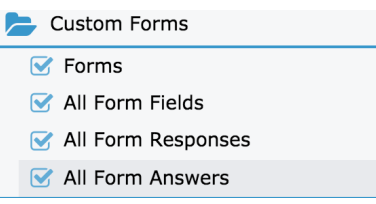

- 3. Use the drop-down arrow button (down facing arrow next to your search button) to column search
- 4. In the column titled "Form Title", type "Shades Staff" and hit enter
- 5. You can then sort or search further by field label (the question) or name of staff member.